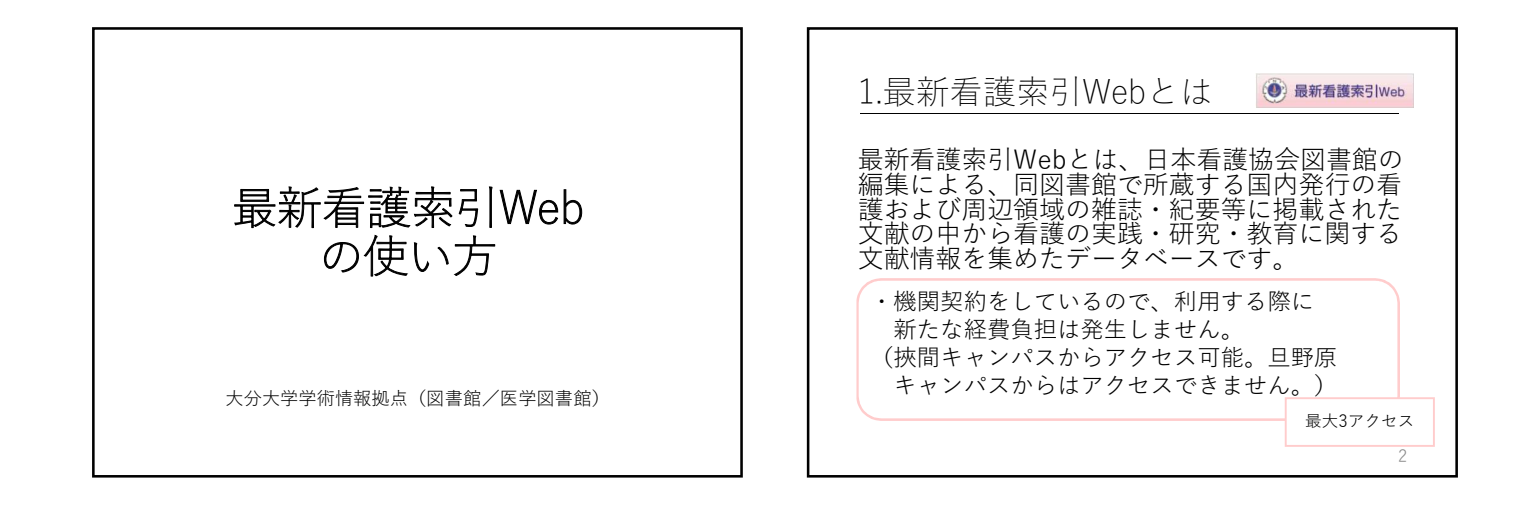

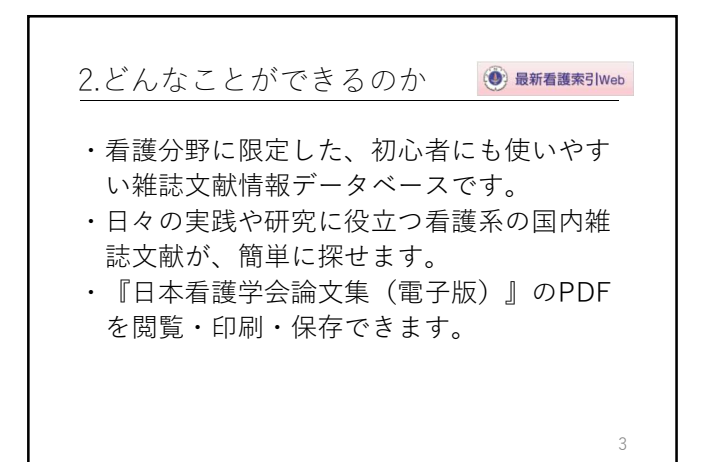

| 3.採録対                                                              | 象                                           | 最新看護索引Web |
|--------------------------------------------------------------------|---------------------------------------------|-----------|
| 看護の実践、研究、教育に関連する有用と思われる文献を採録。各文献<br>に、主題分類、件名(キーワード)、記事区分を付与しています。 |                                             |           |
| 収録年                                                                | 1987年~(一部1986年以前のものも含                       | む)        |
| 収録件数                                                               | 256,480件(2020年11月2日現在)                      |           |
| 収載誌数                                                               | 925誌(2020年11月現在。タイトルチェンジ、休・廃刊、採<br>録中止分も含む) |           |
| 更新頻度                                                               | 月1回                                         |           |
|                                                                    |                                             | 4         |
|                                                                    |                                             | 4         |

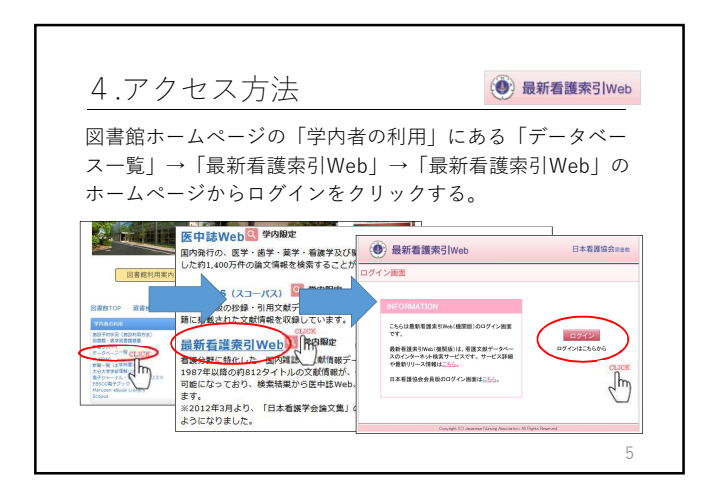

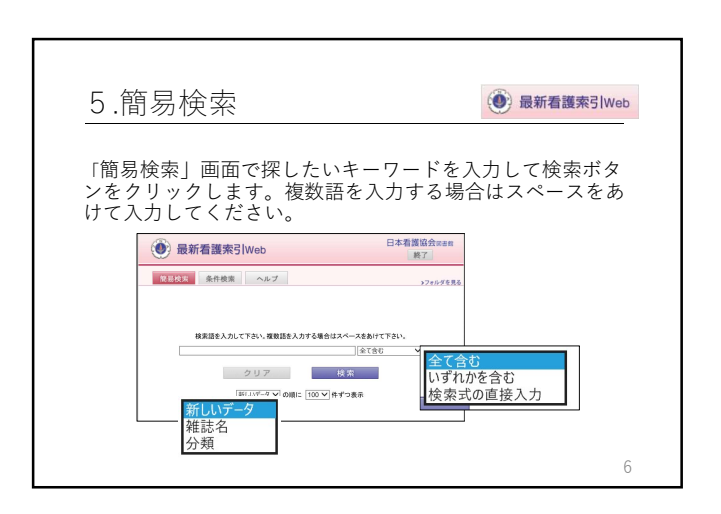

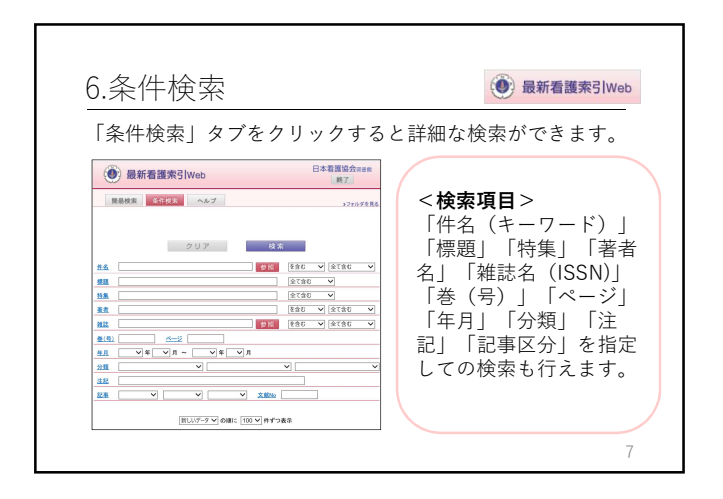

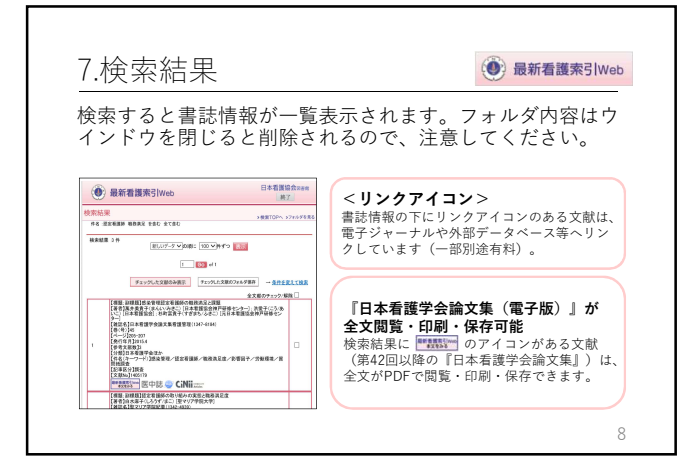

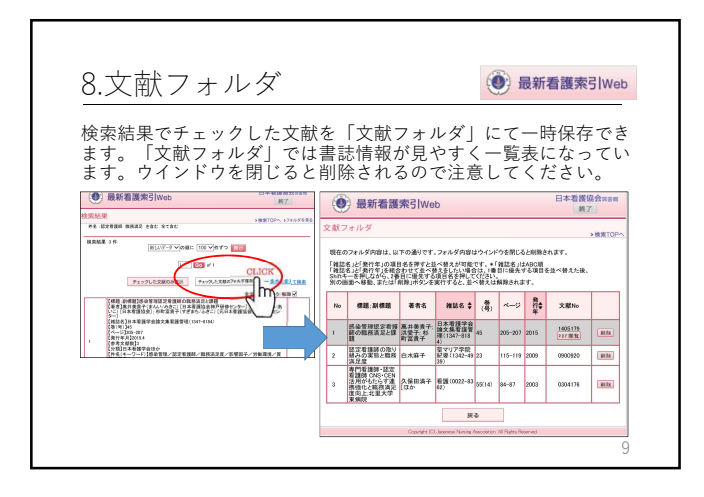

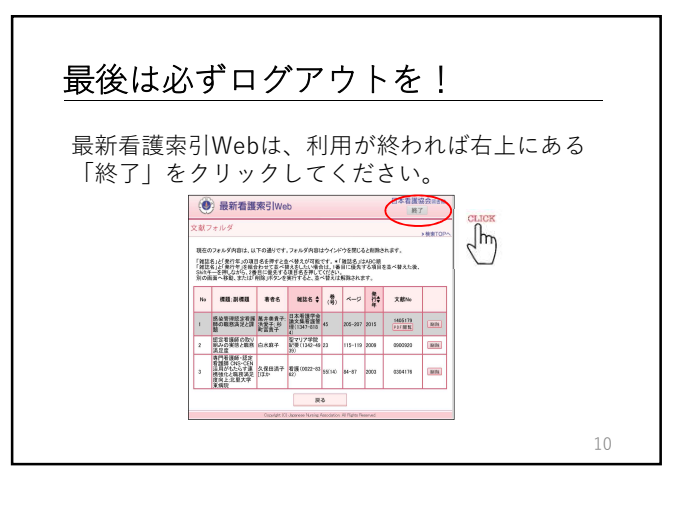